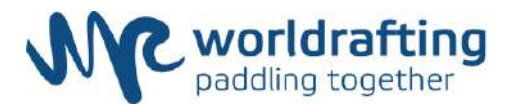

# **Registration Handbook – National Delegation**

This document explains the registration procedures for international competitions reserved for National Delegations (for example, World Championships and Continental Championships).

The number of teams that can be registered per category is 2, unless otherwise specified in the Bulletin.

An athlete may compete in different categories: the responsibility to be present at the start on time rests with each individual athlete.

For each team a substitute can be registered. The substitute for a Mixed Teams has to be a woman.

#### Age categories

Athletes are eligible to compete in the **Junior** category if they are 19 or younger on 31 December of the calendar year in which the competition takes place.

Athletes are eligible to compete in the **U23** category if they are 23 or younger on 31 December of the calendar year in which the competition takes place.

Athletes are eligible to compete in the **Senior** category if they are 15 or older on 31 December of the calendar year in which the competition takes place.

To register for an event for national delegations, the **Responsible of the WRF account of the National Federation** must send a **registration request** to secretariat@worldraftingfederation.com.

Within a few hours, they will receive a "Delegation Invitation" email from World Rafting, through which they can complete the registration.

If you don't remember the credentials of the account of your Federation or if you want to add a new manager of the account, please contact the WRF Secretariat (secretariat@worldraftingfederation.com)

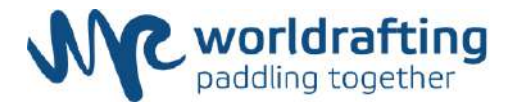

| - | Delegation Invitation Well Matter Heteration UESE UESE                                                               | (11 em ta) | \$ | 1 |
|---|----------------------------------------------------------------------------------------------------|------------|----|---|
| 0 | 5.00 F                                                                                                    |            |    |   |
|   | <b>8</b>                                                                                                    |            |    |   |
|   | Dear Perro,                                                                                                    |            |    |   |
|   | World Rating Federators has invited you to administer the Rafileg Team Versna delegation for the 3020 WRF BC Croatia |            |    |   |
|   | Please click the link below to accept your invitation as administrator.                                              |            |    |   |
|   | Gio To Rafting Team Venues. Derevation Management.                                                                   |            |    |   |
|   | Sincenty,<br>World Refine Pectanation                                                                                |            |    |   |

Follow the link and login it.

| <b>100</b> |                                    |  |
|------------|------------------------------------|--|
|            | LOGIN                              |  |
|            | Legin with Placebook               |  |
|            | - Kroal                            |  |
|            | * Passed                           |  |
|            | Logn Forget Pasaword?              |  |
|            | Don't have an account? Sion up now |  |

The link will bring you to the "**Manage Club Administrators**" page <u>where you will be</u> <u>able to add the athletes to the roster of your club (Participants list) and compose</u> <u>your team(s)</u>.

| Pitanoo  |      | Sort Most Recent | Name Divisions   | J             |                |           |                       |
|----------|------|------------------|------------------|---------------|----------------|-----------|-----------------------|
| Division |      | Filter All Youth | Adults Officials | NI Registored | i Unregistered | Resot     |                       |
|          |      |                  |                  |               |                | Youth 0 - | Adult 0 - Officials 0 |
| Name     | Туре | Divisions/Roles  |                  | Actions       | Register       | Fees Paid | <u> </u>              |
|          |      |                  | No participan    | ts.           |                |           |                       |
|          |      |                  |                  |               |                |           |                       |
|          |      |                  |                  |               |                |           |                       |

To add an athlete to the "Participants list", click "Add" and...

| ADD GLUB PA | <b>HILGPAN</b> |          |  |  |
|-------------|----------------|----------|--|--|
| Werter      | field          | <br>_    |  |  |
| Name        |                | <br>A40. |  |  |

a) **if the athlete** <u>is already registered</u> **on the platform**, type the name, choose the role and click "**Add**";

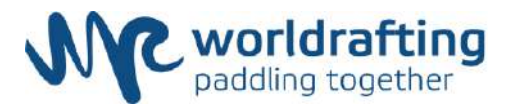

|                               | NT   | < Ba |
|-------------------------------|------|------|
|                               | Role |      |
| Pietro Erativo (nieto fration | Add  |      |

b) **if the athlete** <u>is not yet registered</u> **on the platform**, you can add a new member to your delegation by selecting his role and entering his email. The new athlete will receive an email to verify his account (all the athletes must verify their account).

| ADD CLUB PART                              | ICIPANT           |            |  |
|--------------------------------------------|-------------------|------------|--|
| Nember<br>Name                             |                   | ¢ Xdd      |  |
|                                            |                   |            |  |
|                                            |                   |            |  |
|                                            | BER TO RAFTING T  | EAM VERONA |  |
| NVITE NEW MEM<br>Cub Role<br>Select a role | BER TO RAFTING T  | EAM VERONA |  |
| Dub Role<br>Seloct a role                  | BER TO RAFTING TI | EAM VERONA |  |

### Fill the form and "Save".

|                     | naie                                    |                               |  |
|---------------------|-----------------------------------------|-------------------------------|--|
| iero Fraton giero f | • Althe Attraction (Internet)           | Chinge                        |  |
| Event Registrater   |                                         |                               |  |
|                     | General Information                     |                               |  |
|                     | * Desh blare                            | F / arr blane                 |  |
|                     | Metra                                   | Prattan                       |  |
|                     | Genter                                  | Date Of Faith                 |  |
|                     |                                         |                               |  |
|                     | Hane Phote                              | Uotood Photo                  |  |
|                     | 11                                      | menter heavyn fie anwystenate |  |
|                     | Attes                                   | Cell Phone                    |  |
|                     |                                         | 11-                           |  |
|                     | Sate                                    | City                          |  |
|                     | Tary                                    |                               |  |
|                     |                                         | Zip Gode                      |  |
|                     |                                         |                               |  |
|                     |                                         |                               |  |
|                     | Psesport And Screening                  |                               |  |
|                     | Passport Country                        | Passport Number               |  |
|                     |                                         |                               |  |
|                     | Passport Expraison                      |                               |  |
|                     |                                         |                               |  |
|                     |                                         |                               |  |
|                     | Tean information                        |                               |  |
|                     | Team nernes should failor this example: |                               |  |
|                     | Taam Name 11                            |                               |  |
|                     | * Tasen Name                            |                               |  |
|                     |                                         |                               |  |
|                     |                                         |                               |  |
|                     |                                         | NOT TET SHYED.                |  |
|                     |                                         |                               |  |

#### **IMPORTANT INFORMATION**

Under "**Team Information**" specify the **OFFICIAL IOC CODE** of your COUNTRY for each category you plan to take part in. If your COUNTRY is going to register more than a Team in the same category, you have to follow this example -> FRA 1, FRA 2

If your Federation is planning to register more teams in the same age <u>category/division</u> (e.g. more teams in the "Senior Men") <u>use the progressive</u> <u>numbering</u> (e.g. FRA 1, FRA 2).

If the same Athlete will compete in more divisions (e.g. *Senior Men* and *Senior Mixed*), select both and write the respective Team denomination.

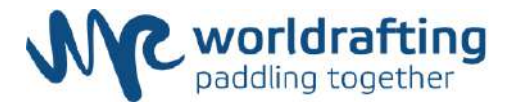

The athlete has been added to your roster.

If the athletes are already registered, the operation becomes much faster and easier (see pag. 5).

| ARTIC    | CIPANTS LIS    | ST            |                 |                          |                         |                |         |           | O Ad                 |
|----------|----------------|---------------|-----------------|--------------------------|-------------------------|----------------|---------|-----------|----------------------|
| Nitrie   |                | Sort          | Most Recent Nan | e Divisions              |                         |                |         |           |                      |
| Division | ý.             | - Filter      | Al Youth Acu    | ts Officiais             | Registered Unregistered | Rinet          |         |           |                      |
|          |                |               |                 |                          |                         |                |         | Youth 0 - | Aciult 1 - Officials |
|          | Name           | Туре          | Divisions/F     | loles                    |                         |                | Actions | Register  | Fees Paid            |
|          | Pietro Fration | Adust Athiete | Senior Man      | - 60.00                  |                         |                | · D =   |           | €0.007€0.00          |
|          |                |               |                 |                          | Solec                   | t All Unsalect |         |           | <b>Negliter</b>      |
| EGIS     | TRATION &      | INVOICES      |                 |                          |                         |                |         |           |                      |
| Dete     | Whe            | Youth         | Adult           | Official                 | Invoice                 | Method         | Amount  | Pak       | 17                   |
|          |                |               |                 | No registrations or pays | ments yet               |                |         |           |                      |

When **all the athletes** are included in the "**Participant list**", select (all together, if you registering more teams) those among them who will compose the teams that you are registering.

| ARTIC    | PANTS LIS        | т             |                                   |                                   |         |                     | O Ad                              |
|----------|------------------|---------------|-----------------------------------|-----------------------------------|---------|---------------------|-----------------------------------|
| Name     |                  |               | Sof Most Recent Name Divisions    |                                   |         |                     |                                   |
| Division |                  | -             | Filter All Youth Adults Officials | All Registered Unregistered Reset |         |                     |                                   |
|          | Name             | Туре          | Divisions/Holes                   |                                   | Actions | Youth 0<br>Register | Adult 4 - Officials     Fees Paid |
| 2        | Fabio Martini    | Adult Athiete | Senior Men - #D.00                |                                   | / 8 0   |                     | €0.00/€10.00                      |
| 2        | Lorenzo Mestella | Adult Athlete | Saniar Man - 60.00                |                                   | / 2 0   |                     | €0.00/€10.00                      |
| 2        | Zeno Martini     | Adult Athlete | Saniar Men - 60.00                |                                   | / 2 O   | -                   | €0.00/€10.00                      |
|          | Pletro Fration   | Acuit Athiele | Senior Men - 60.00                |                                   | A 10 0  |                     | 60.00/60.00                       |
|          |                  |               |                                   |                                   |         | Total €30           | 1.00                              |

Select them and the click "Next".

| 41110                  | JPANTS LIS                                        | •                                                   |                                                                                     |                                                                               |                                                            |            |        |                       |                      |                                 |
|------------------------|---------------------------------------------------|-----------------------------------------------------|-------------------------------------------------------------------------------------|-------------------------------------------------------------------------------|------------------------------------------------------------|------------|--------|-----------------------|----------------------|---------------------------------|
| Nitime                 |                                                   |                                                     | Sort Most Recent Name Divisions                                                     | _                                                                             |                                                            |            |        |                       |                      |                                 |
| Division               | )                                                 | +                                                   | Filter AB Youth Adults Officials                                                    | All Registered Utregistered                                                   | Ruset                                                      |            |        | Y                     | outh 0 -             | Adult 4 - Officiais             |
|                        | Name                                              | Туре                                                | Divisions/Roles                                                                     |                                                                               |                                                            | Ac         | tions  | Re                    | gister               | Fees Paid                       |
| 2                      | Fabio Martini                                     | Adult Athlete                                       | Senior Man - €0.00                                                                  |                                                                               |                                                            | 1          | 8      | 8                     |                      | €0.00 / €10.00                  |
| 2                      | Lorenzo Masiela                                   | Adult Athlete                                       | Senior Men - 60.00                                                                  |                                                                               |                                                            | 1          | n      | 8                     |                      | €0.007€10.00                    |
| 2                      | Zeno Martin                                       | Adult Athlate                                       | Senior Men - 60.00                                                                  |                                                                               |                                                            | 1          |        | 8                     |                      | €0.007€16.00                    |
|                        | Pietro Fratton                                    | Adult Athlete                                       | Senior Man - €0.00                                                                  |                                                                               |                                                            | 1          |        | =                     |                      | €0.00 / €0.00                   |
|                        |                                                   |                                                     |                                                                                     |                                                                               |                                                            |            |        | Tota                  | e 630.               | 00                              |
| l acknow               | ledge that I have explici                         | t permission from all li                            | sted participants including the parents/pu                                          | ardians of youth athletes, to provid                                          | e their identifying informa                                | tion in th | is on  | ine regis             | tration.             | As such, this                   |
| permissik<br>rankings. | on extends to where por<br>This information may a | tions of this informatio<br>iso remain public after | n that I have provided such as name and<br>the event is over and may be compiled of | division assignment will be publicl<br>in athelete profiles that the incluidu | y svailable as it relates to<br>al adult athletes or paren | this even  | nt's a | ssignmor<br>e to rema | nts, ech<br>in publi | edules and<br>c or conceal. The |

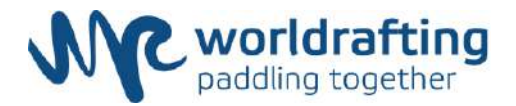

Confirm the entire delegation and pay the "WRF License" only for the athletes who have not a valid WRF membership and the eventual "Event fee".

<u>Carry out this operation (confirming the entire delegation) according to the terms</u> <u>indicated in the Bulletin, but only when you are certain that no further changes or</u> <u>additions need to be made.</u>

| • PETRO FRATTON    |            |
|--------------------|------------|
| * ZENO MARTIN      |            |
| + LORENZO MASTELLA |            |
| + FABIO MARTINI    |            |
|                    | SUB-TOTAL  |
|                    | ADMIN FEE  |
|                    | TOTAL      |
|                    |            |
|                    | C Providue |

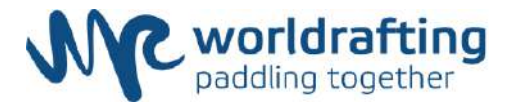

## **"WRF ATHLETE"**

## **PROCEDURE**

All the athletes who compete in WRF events muss possess the WRF membership available on the WRF online platform. This <u>link (https://wrf.rsportz.com/memberships</u>) will bring you to the "Membership Type" page:

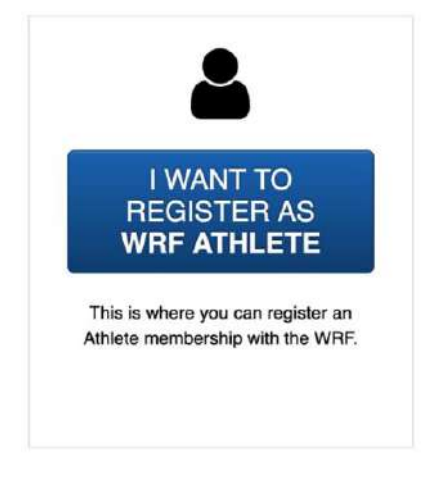

Choose your membership type: click "I WANT TO REGISTER AS WRF ATHELTE".

The procedure is the same for all Athletes and Para-Athletes.

If you have already a WRF account, log in. Otherwise you can create a new one: you need just your email. You can also use Facebook account instead of an email address.

| lew Account                                                               | Existing Ad                   | ccount                                                      |         |                                                                                                    |
|---------------------------------------------------------------------------|-------------------------------|-------------------------------------------------------------|---------|----------------------------------------------------------------------------------------------------|
| First name<br>Password<br>I verify that<br>Privacy Policy.<br>Create Acco | €~<br>I am at least 1<br>punt | Last name     Password confirmatio     S years of age and a | • Email | You can use Facebook<br>Instead of an email address<br>and password.<br>I verify that I am at<br>least 13 years of age<br>and agree to Terms of<br>Use and Privacy Policy.<br>Create account<br>using Facebook |

If you created a new account, a **verification link** will be sent to the email address that you provided.

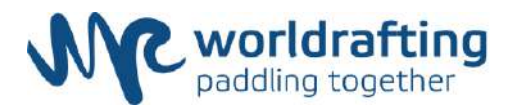

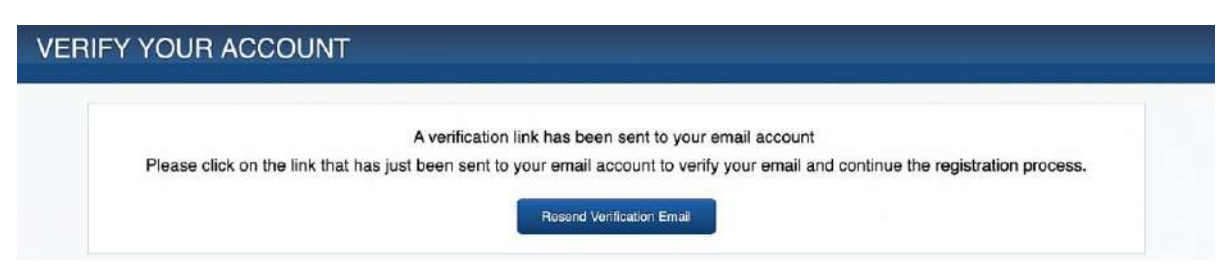

Check your mailbox and **verify your email address** by clicking the link inserted in the email <u>verification</u>.

| an an  |                                                                                                    |
|--------|----------------------------------------------------------------------------------------------------|
| Dear   | Mike                                                                                                    |
| Thar   | iks for taking the first step in creating an account. In order to verify your email address, please click the<br>ving link: |
| http:/ | /wrf.rsportz.com/accounts/pcRgirqxL6cJc4SVHvr5/activate                                                                     |
| Since  | erely,<br>d Rafting Federation                                                                                              |

Fill the following form in (select "Athlete" or "Para-Athlete") and..

| General Information                                                                                                    |                                          |                                     |                            |              |                                      |              |  |
|----------------------------------------------------------------------------------------------------|------------------------------------------|-------------------------------------|----------------------------|--------------|--------------------------------------|--------------|--|
|                                                                                                    |                                          |                                     |                            |              |                                      |              |  |
| * Find Name                                                                                                    |                                          | * Last Name                         |                            |              |                                      |              |  |
| Dender                                                                                                    |                                          | * Date Of                           | Beth                       |              |                                      |              |  |
| Male                                                                                                    | 5                                        |                                     |                            | August       | 4 1993                               |              |  |
| Horse Phone                                                                                                    |                                          |                                     | Liptical Pro               |              |                                      |              |  |
| 100 ·                                                                                                    |                                          |                                     | Avail for                  | Annual files | allicity and                         |              |  |
| Address                                                                                                    |                                          | Cull Phor                           |                            |              |                                      |              |  |
|                                                                                                    |                                          | 11-                                 |                            |              |                                      |              |  |
| Skole                                                                                                    |                                          | Gity                                |                            |              |                                      |              |  |
|                                                                                                    |                                          |                                     |                            |              |                                      |              |  |
| Name of your Club                                                                                                    |                                          | Zie Code                            |                            |              |                                      |              |  |
|                                                                                                    |                                          |                                     |                            |              |                                      |              |  |
| Custom Section Heading                                                                                                    |                                          |                                     |                            |              |                                      |              |  |
| Natural Federation                                                                                                    |                                          | Atlate                              | Mernhamble                 | NUM          |                                      |              |  |
| Fadaraci) Antoriorana da Canan-canan - Kaporta d'Argúns Brave                                                                                                    |                                          | a abhlata                           |                            |              |                                      |              |  |
| * WRF Privacy Policy<br>regard to the processing of personal data and on the free mi<br>Regulation)                                                                       | rement of a                              | uch deta, and r                     | speaking Di                | uctive PG46A | CC (General Date Pr                  | utectus.     |  |
| DEPINITIONS                                                                                                    |                                          |                                     |                            |              |                                      |              |  |
| <ul> <li>-'WRF' means World rafting Federation having /<br/>- 'GDPR' means General Data Protection Regula<br/>- 'Personal date' means any information relation</li> </ul> | ts registerer<br>stion;<br>a to an ident | d office in Via<br>tilled or identi | le Tiziano,<br>liable netu | 70 00196, F  | lome , Italy;<br>data subject"); ani | identifiable |  |

Click "Next" and go to the "Payment Page" in order to complete the process. The cost of the annual license is **20 Euro**: it is payable online through <u>Stripe</u>.

| WORLD RAFTING FEDERATION PRIVACY POLICY           |                                                                                                |
|---------------------------------------------------|------------------------------------------------------------------------------------------------|
| REGULATION (EU) 2016/679 OF THE EUROPEAN PARLIAME | NT AND OF THE COUNCIL of 27 April 2016 on the protection of natural persons with regard to the |
| DEFINITIONS                                       | on usus, and representy on outwe barranes (demonstra note proceedion Regulation)               |
|                                                   |                                                                                                |
|                                                   | By initialing you agree                                                                        |
|                                                   |                                                                                                |

**We protect your data**! <u>WRF</u> and <u>RSportz</u> are GDPR Compliant. Users must agree to Terms of Use, we have custom waivers to be initialled when registering at any event / membership. Each user has the ability to decide what and where data is displayed throughout the platform for themselves or their children.

After the payment **your membership will be valid** and **it will expire after 12 months**.

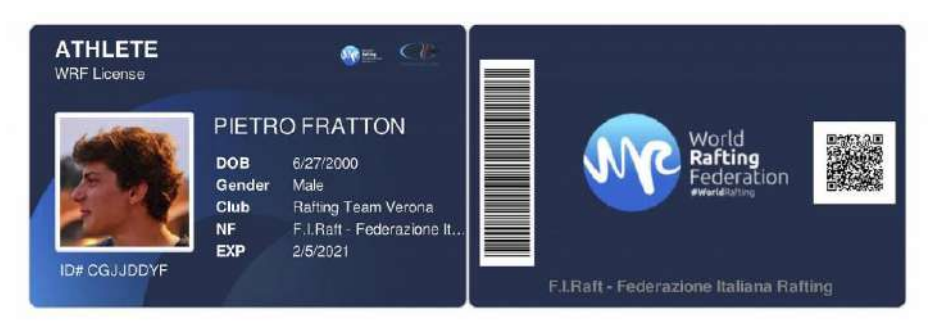